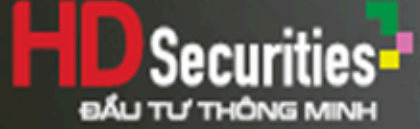

# **TỪ HDS TRADE**

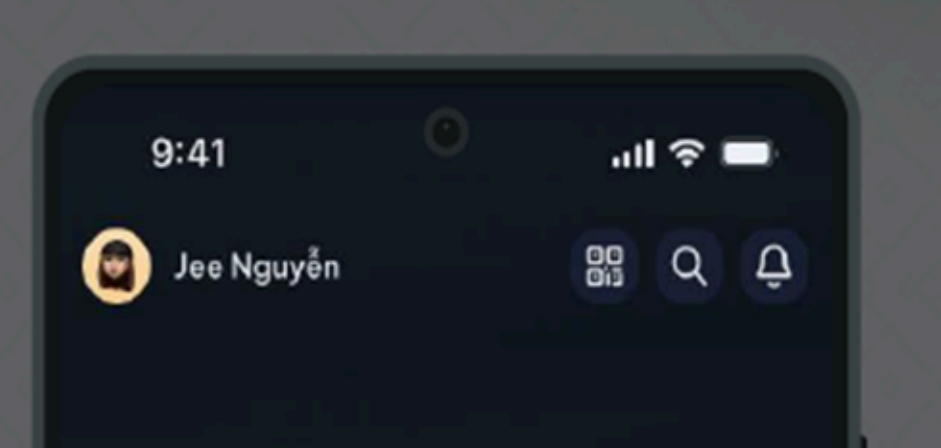

This has also

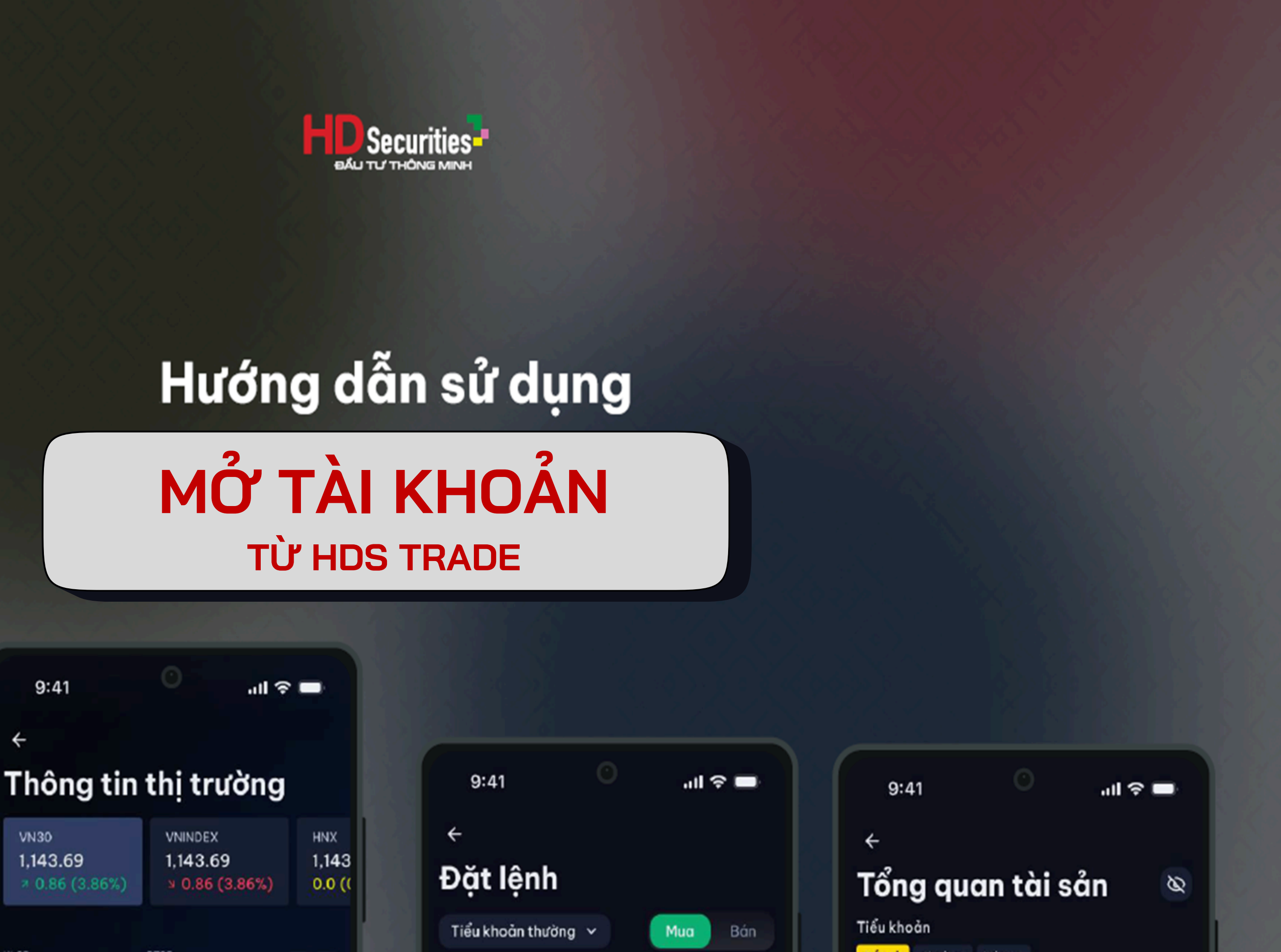

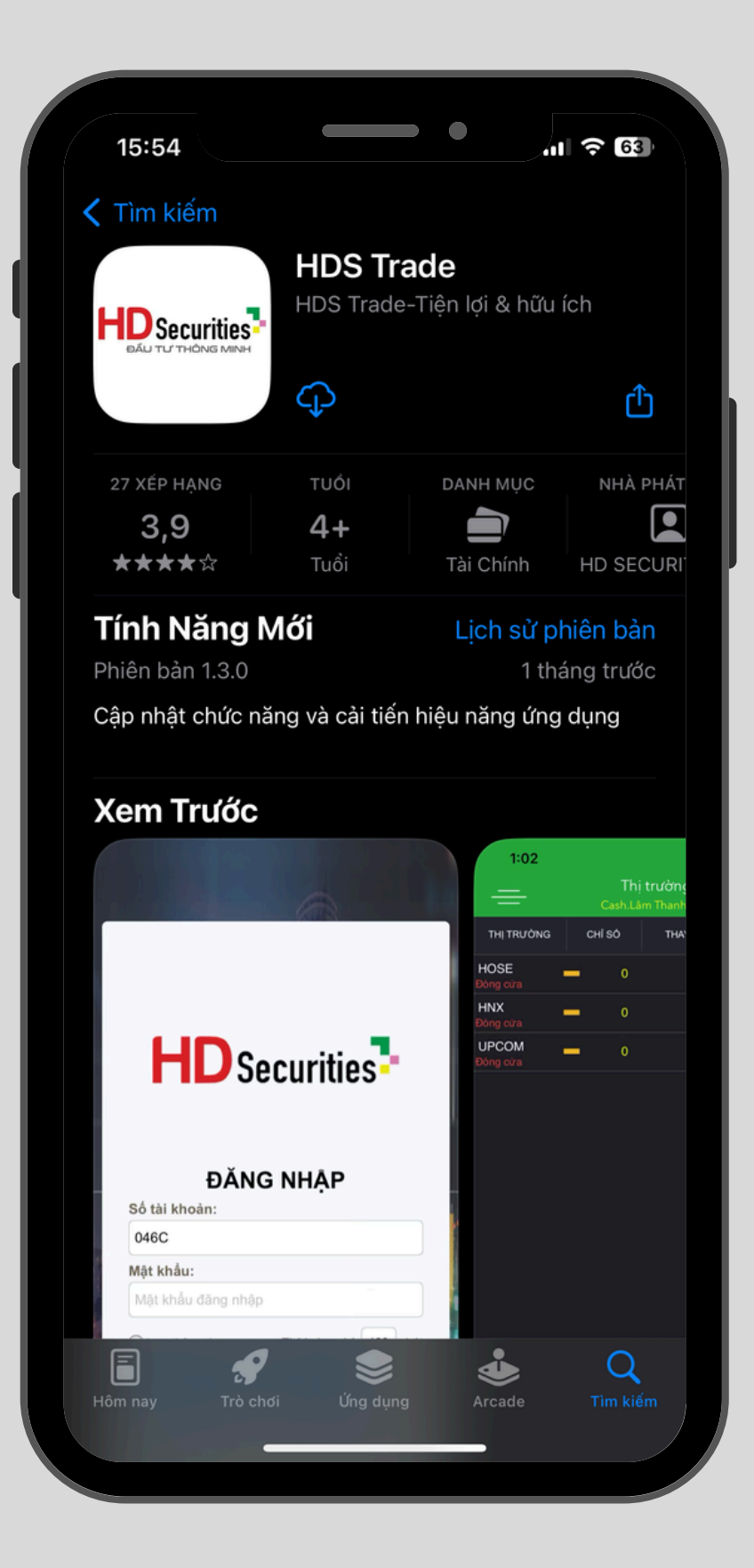

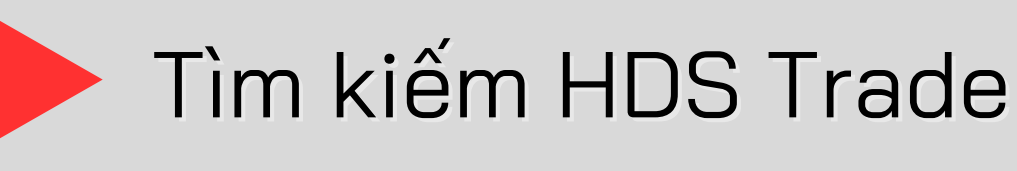

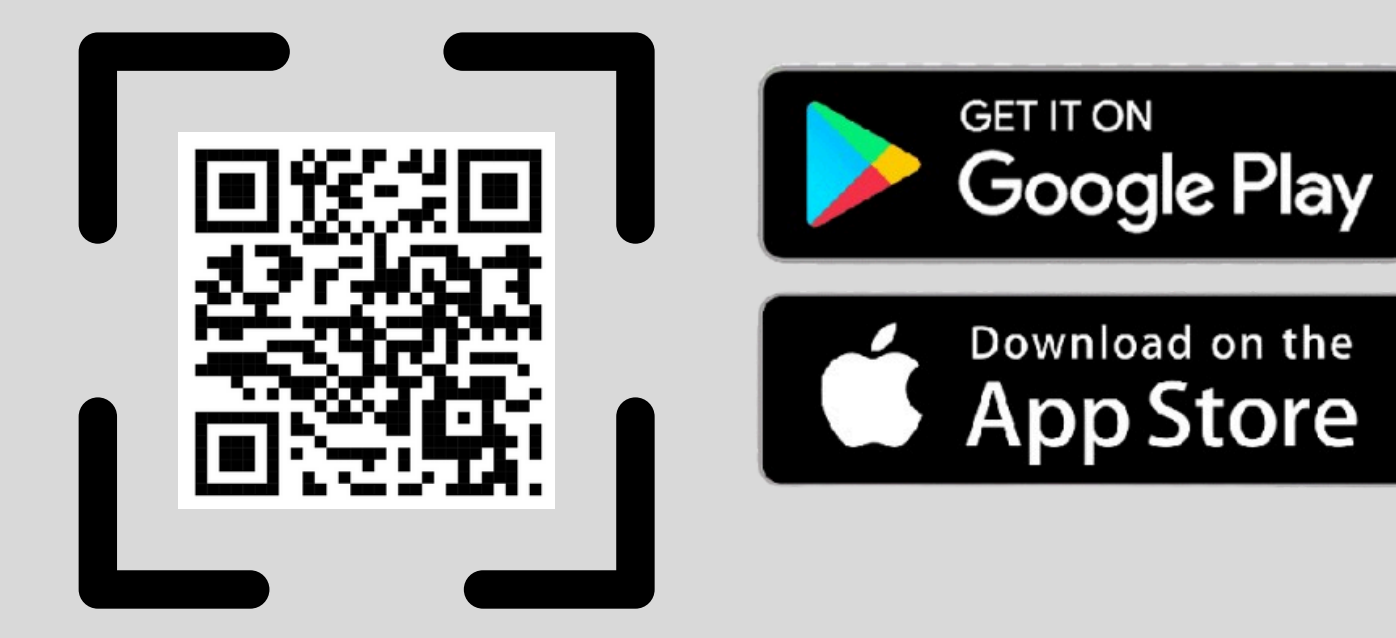

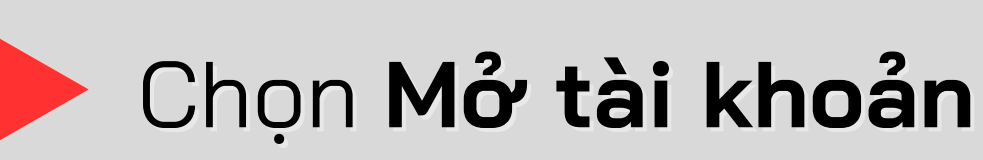

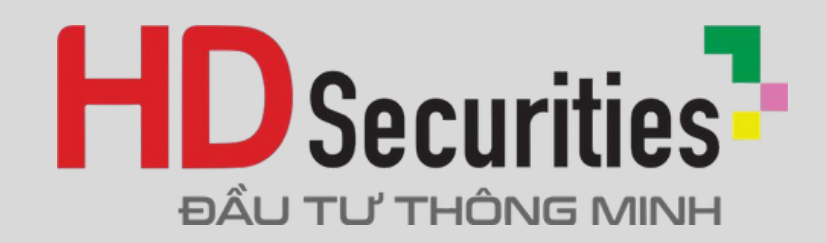

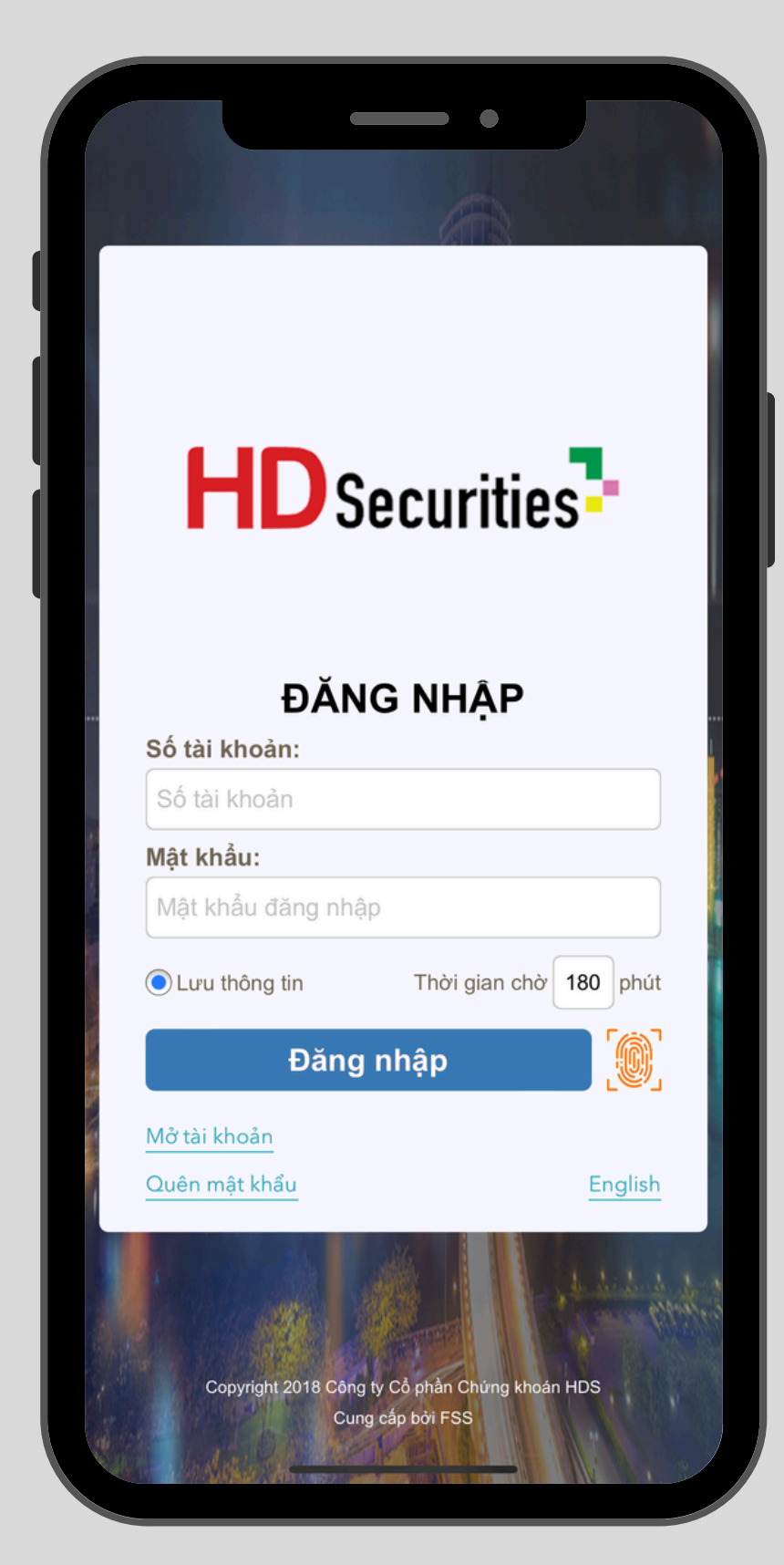

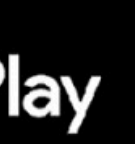

1

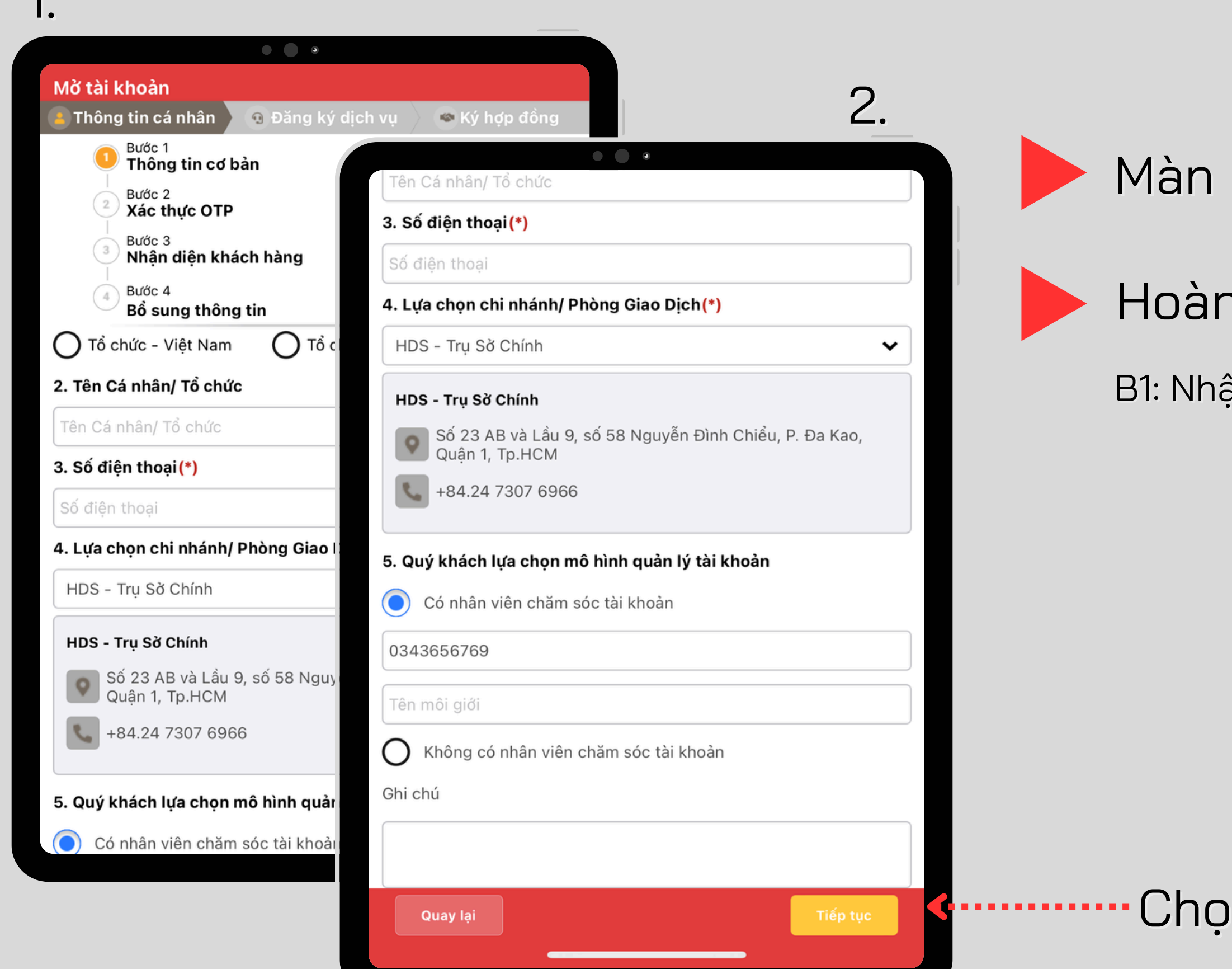

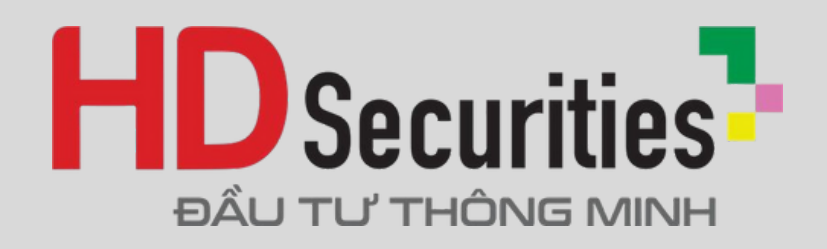

#### Màn hình Mở tài khoản

## Hoàn thiện Thông tin cá nhân

B1: Nhập **Thông tin cơ bản** 

### Chọn **Tiếp tục**

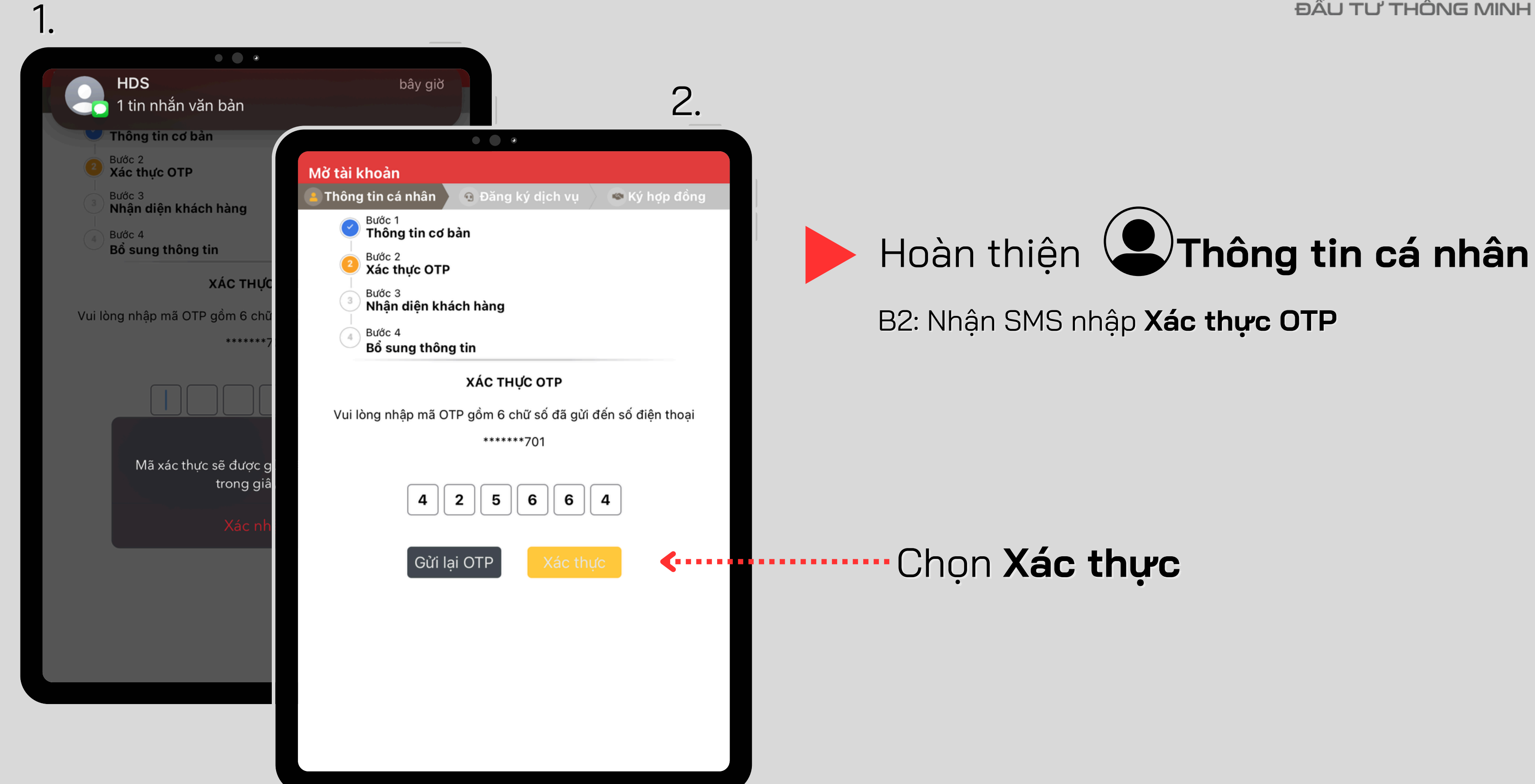

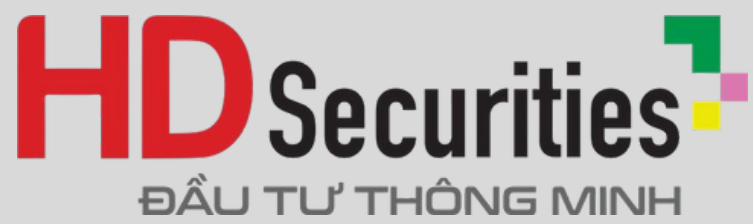

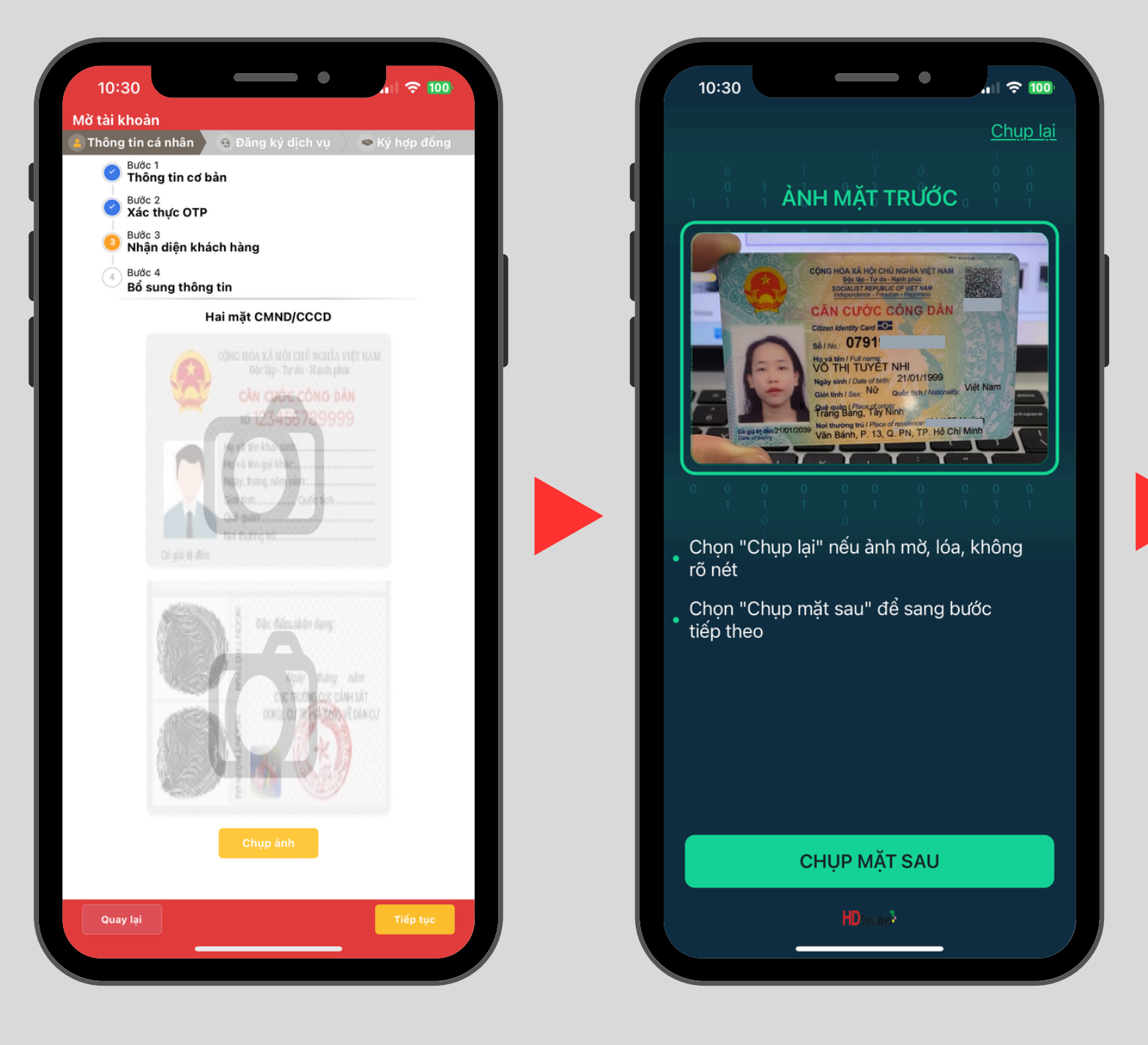

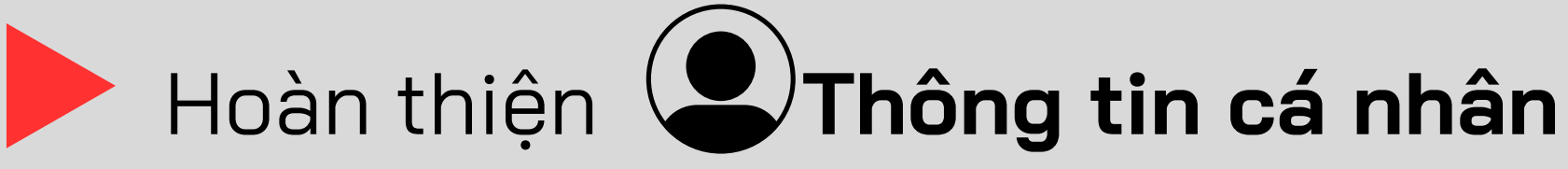

B3: Chụp ảnh CCCD 2 mặt để Nhận diện khách hàng

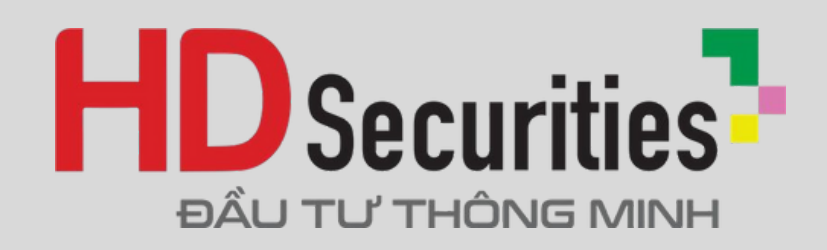

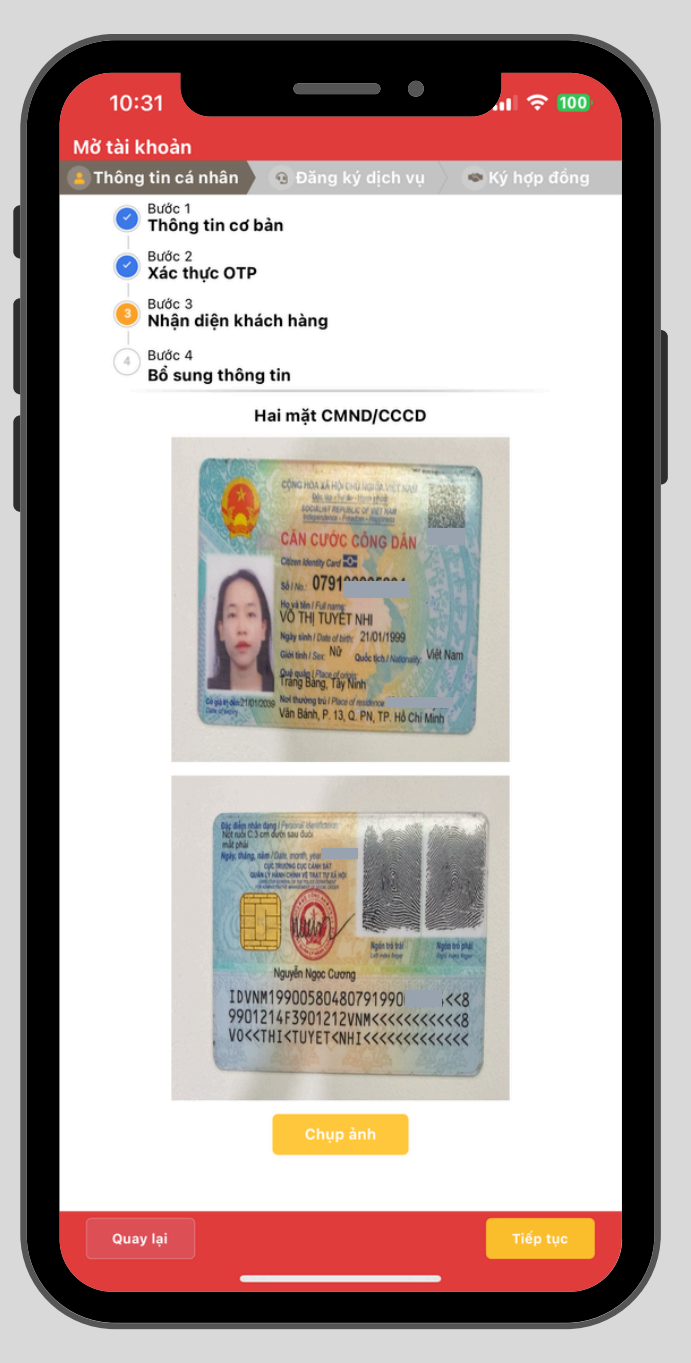

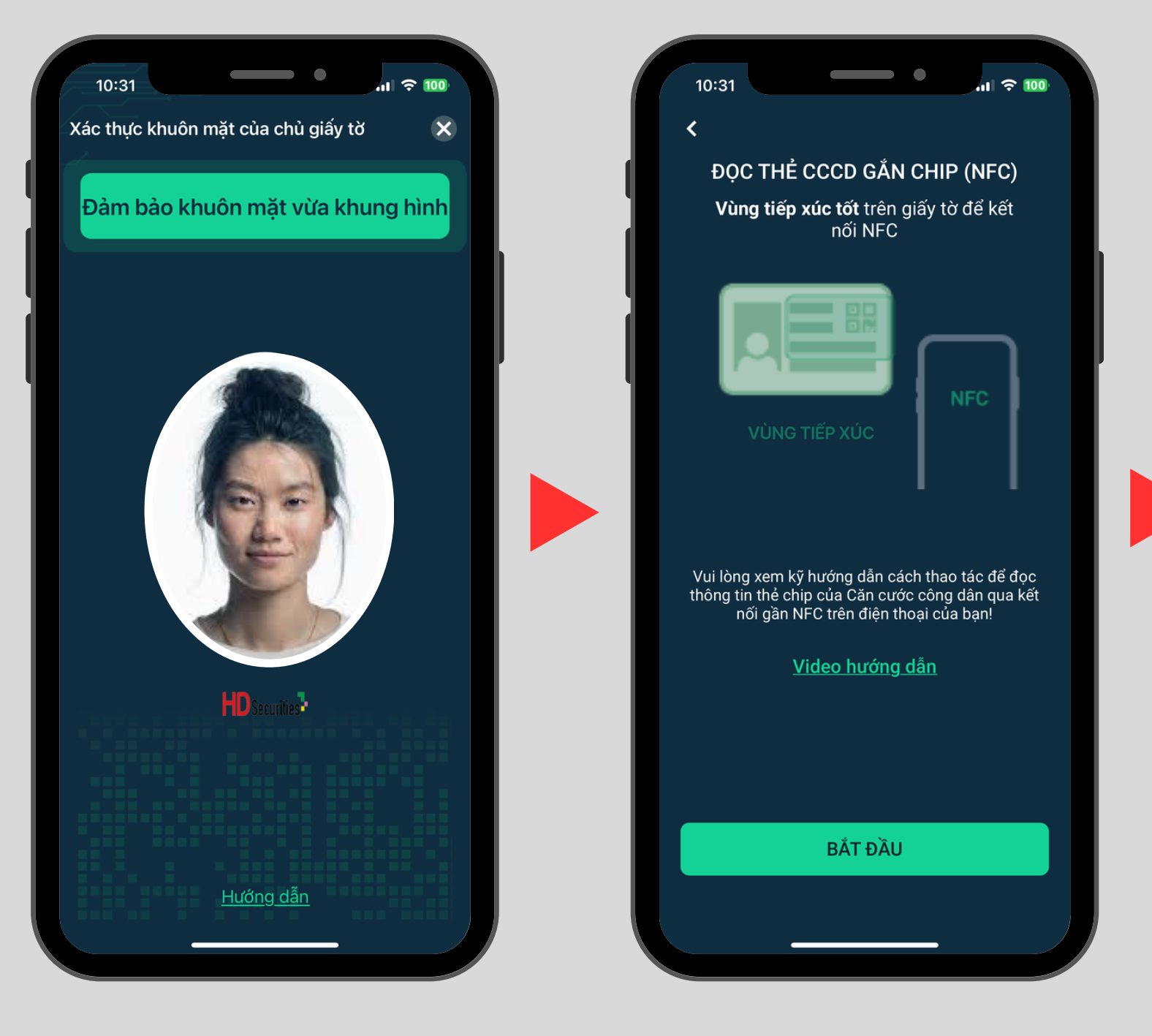

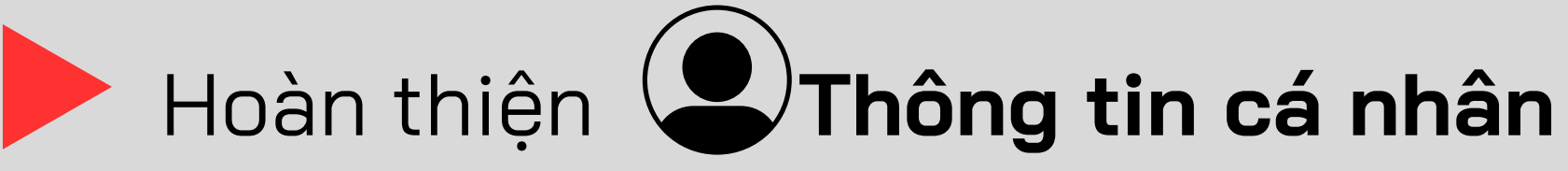

B3: Chụp ảnh khuôn mặt và quét NFC

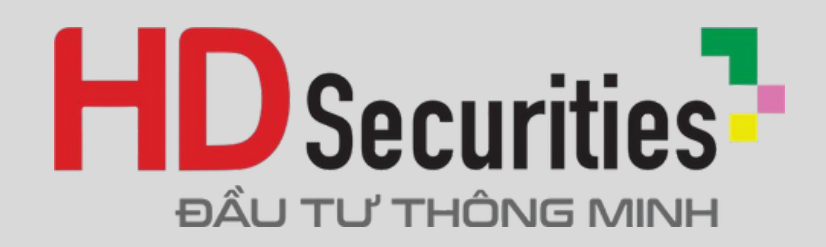

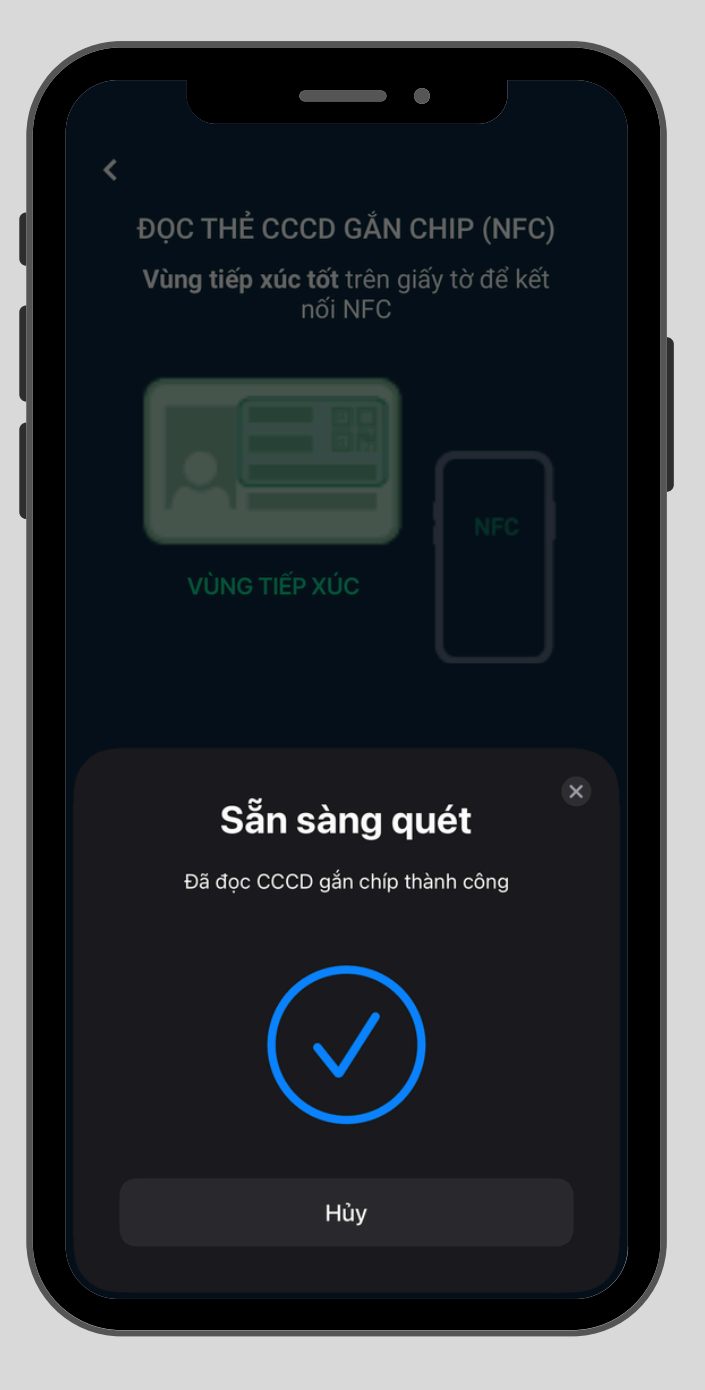

1.

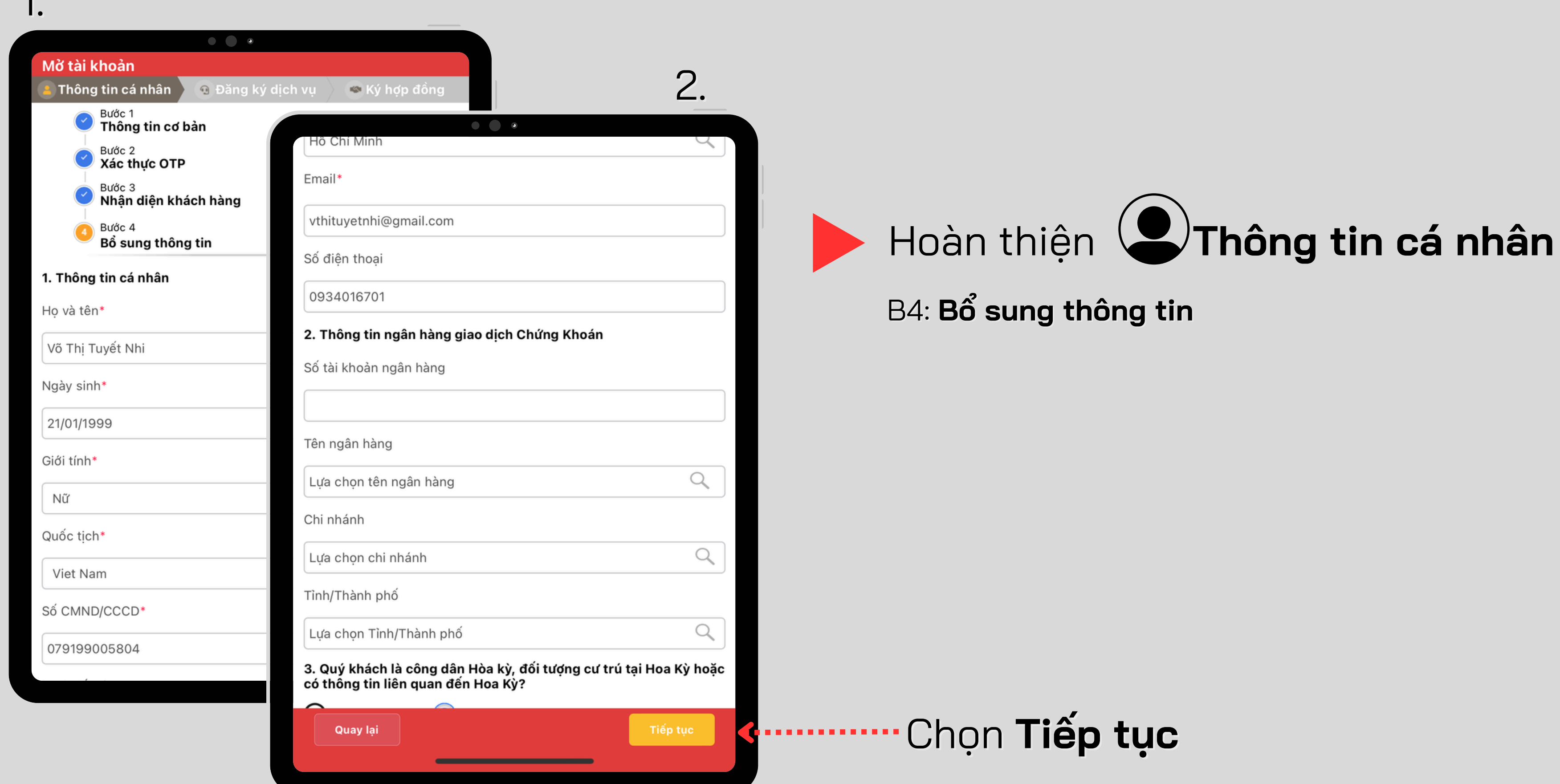

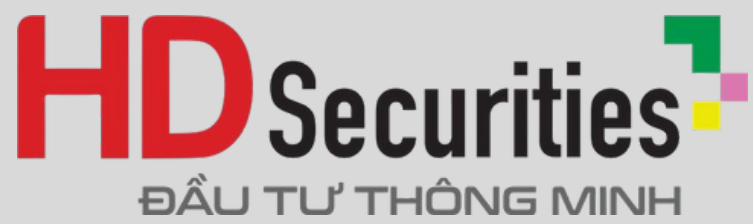

1.

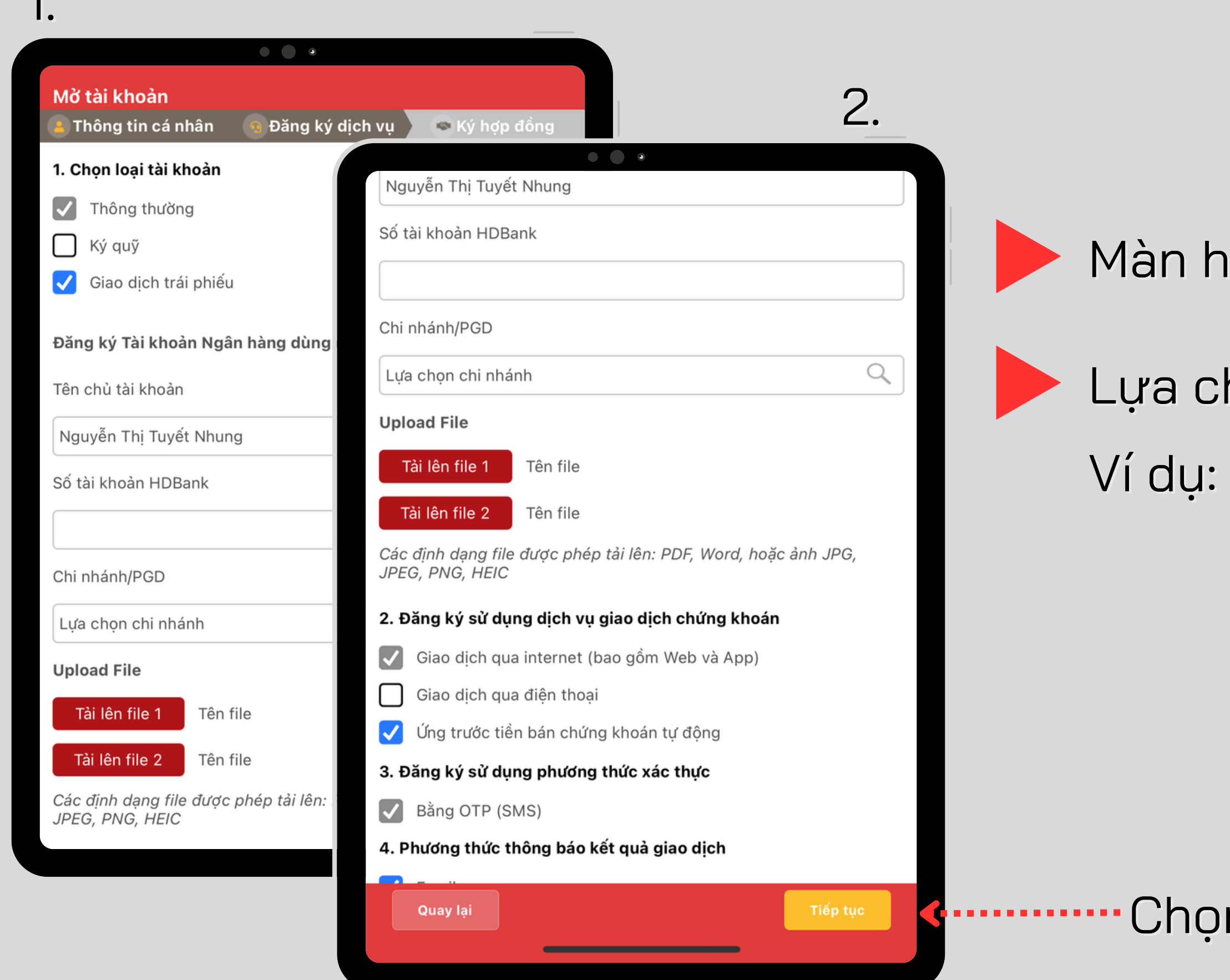

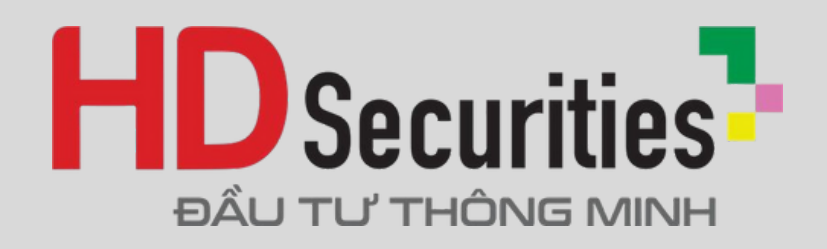

### Màn hình Đăng ký dịch vụ

#### Lựa chọn các dịch vụ:

Ví dụ: Ký Quỹ, Giao dịch trái phiếu

### ·Chọn **Tiếp tục**

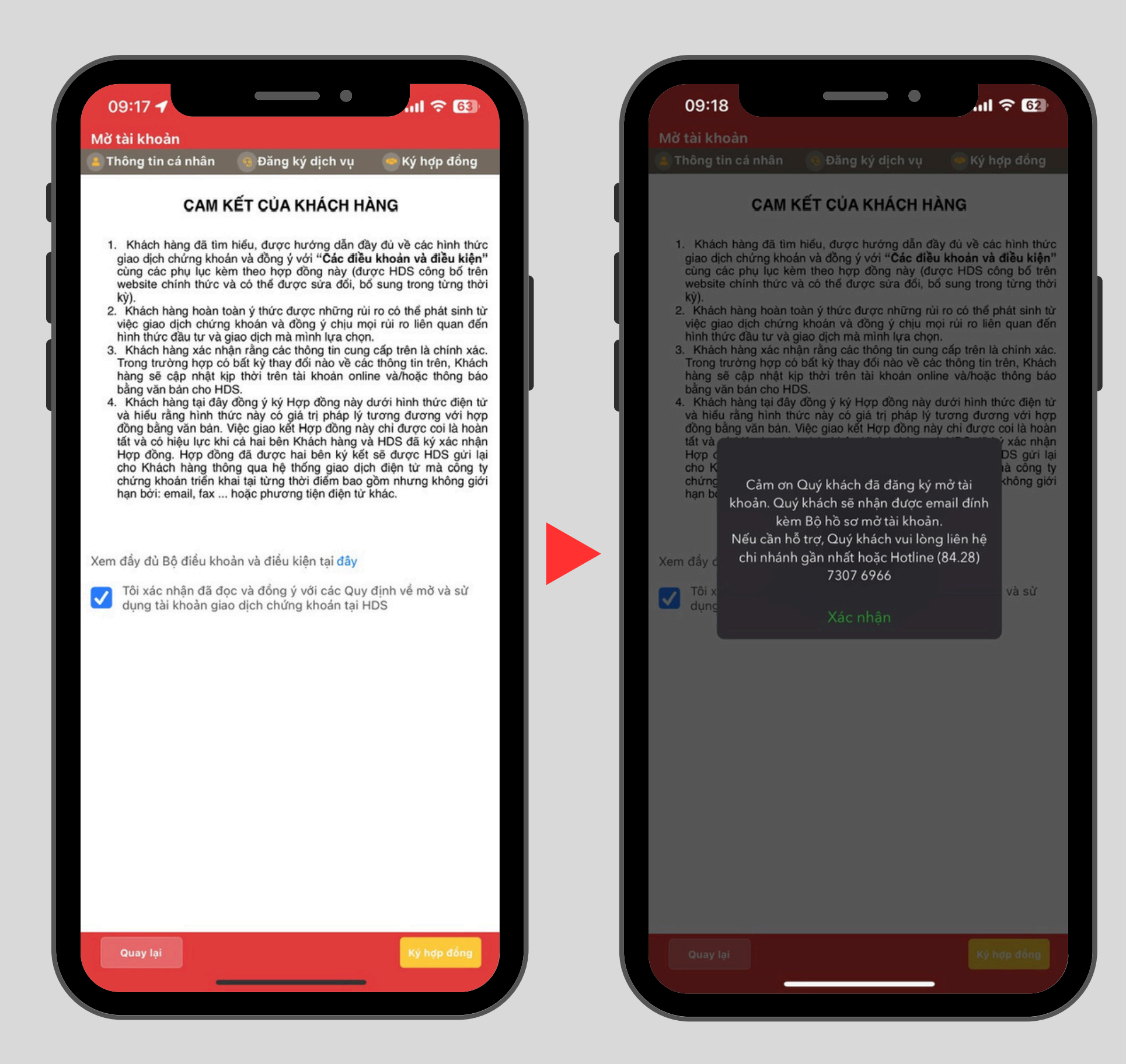

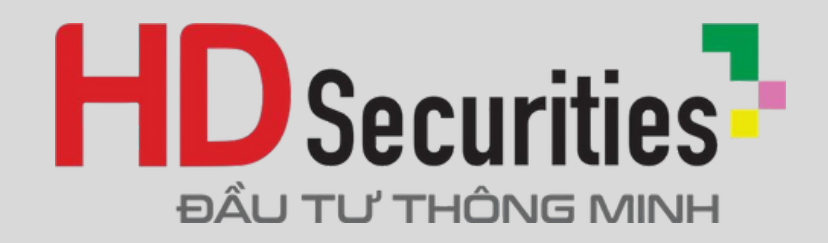

### Xác nhận mở tài khoản thành công

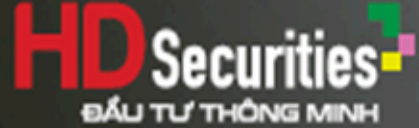

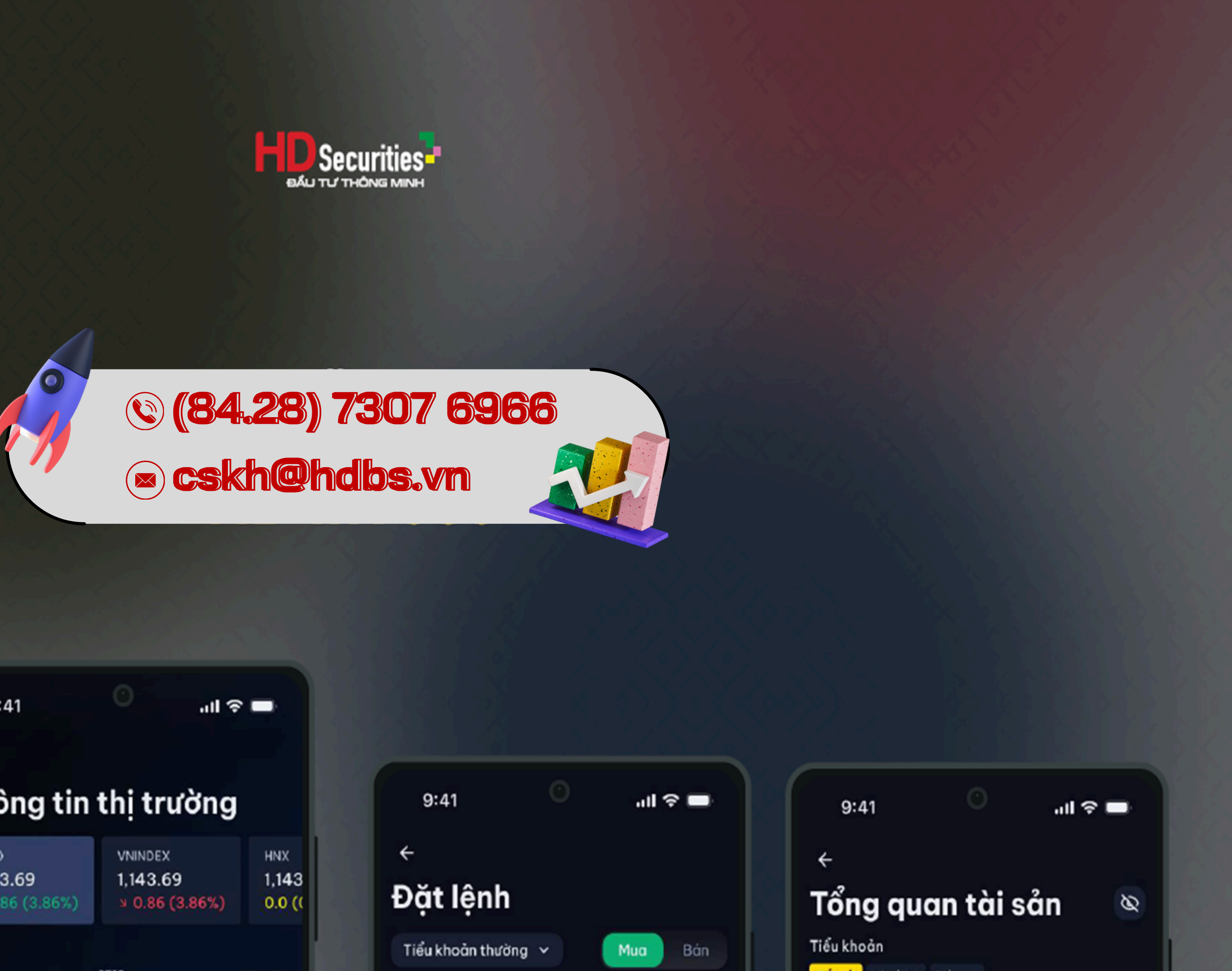

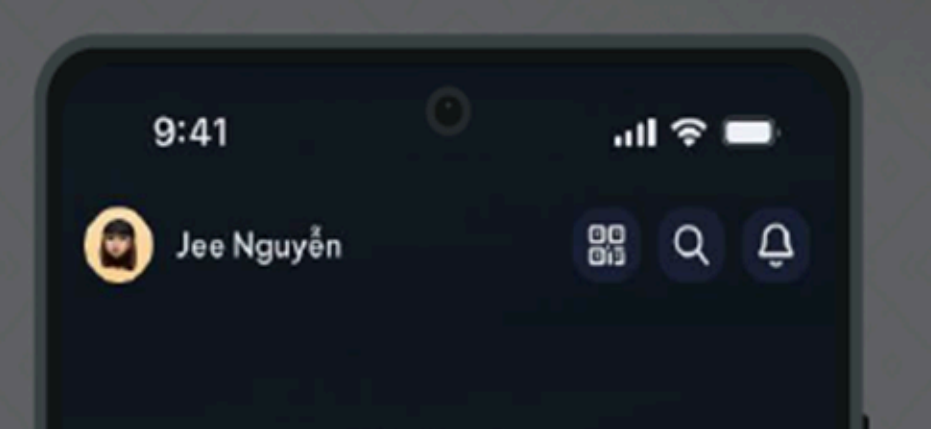

Thisland

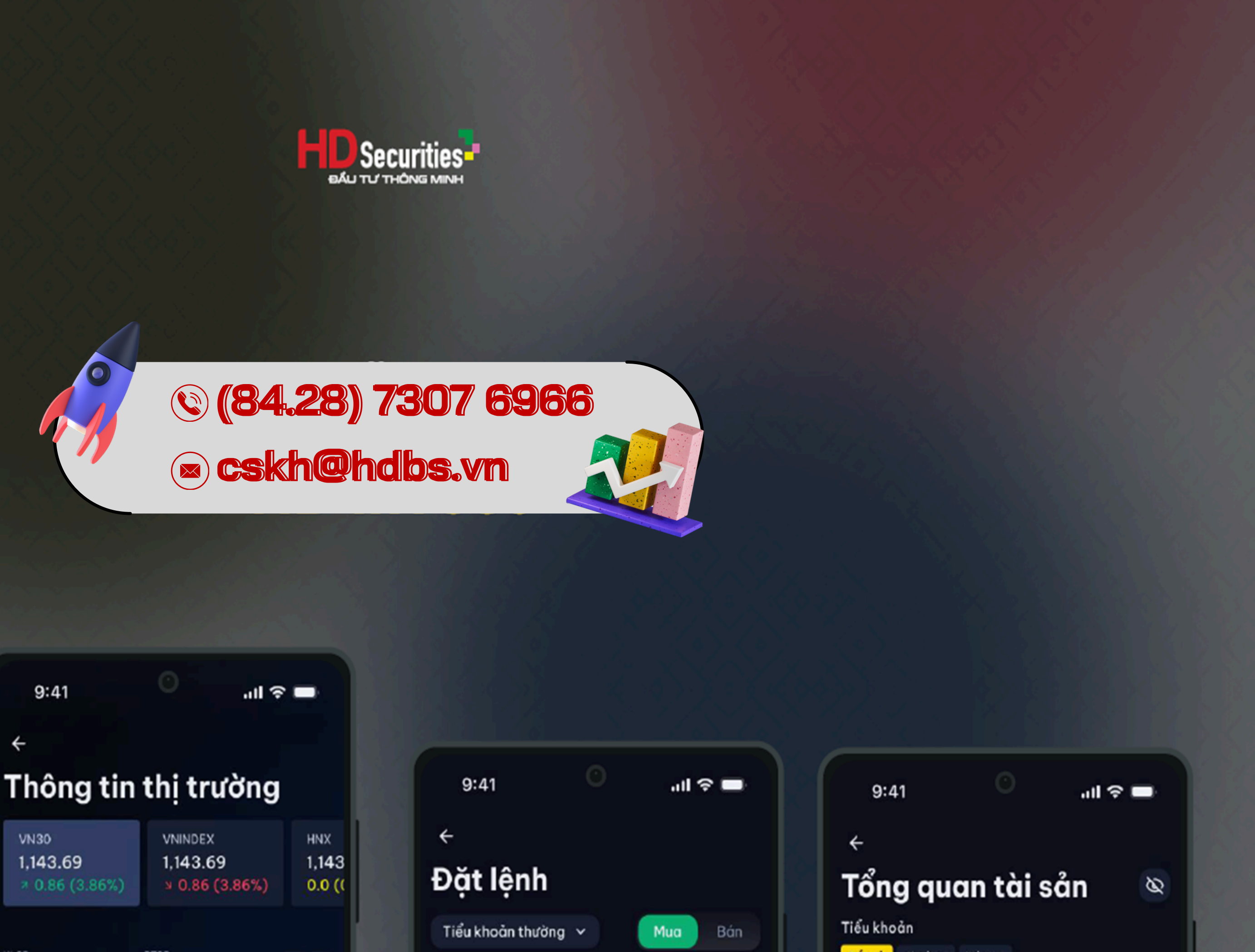